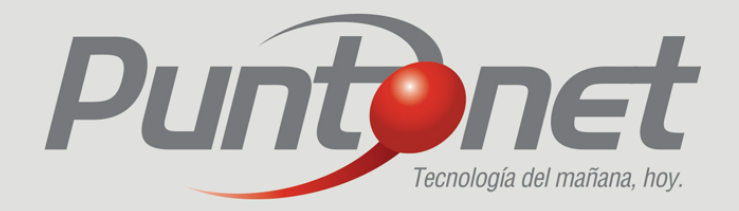

## MANUAL DE USUARIO

PowerLine Wi-fi Range Extender (TL-WPA4220KIT)

## **1 Conozca los dispositivos**

Aspecto PowerLine Wi-fi Range Extender (TL-WPA4220KIT)

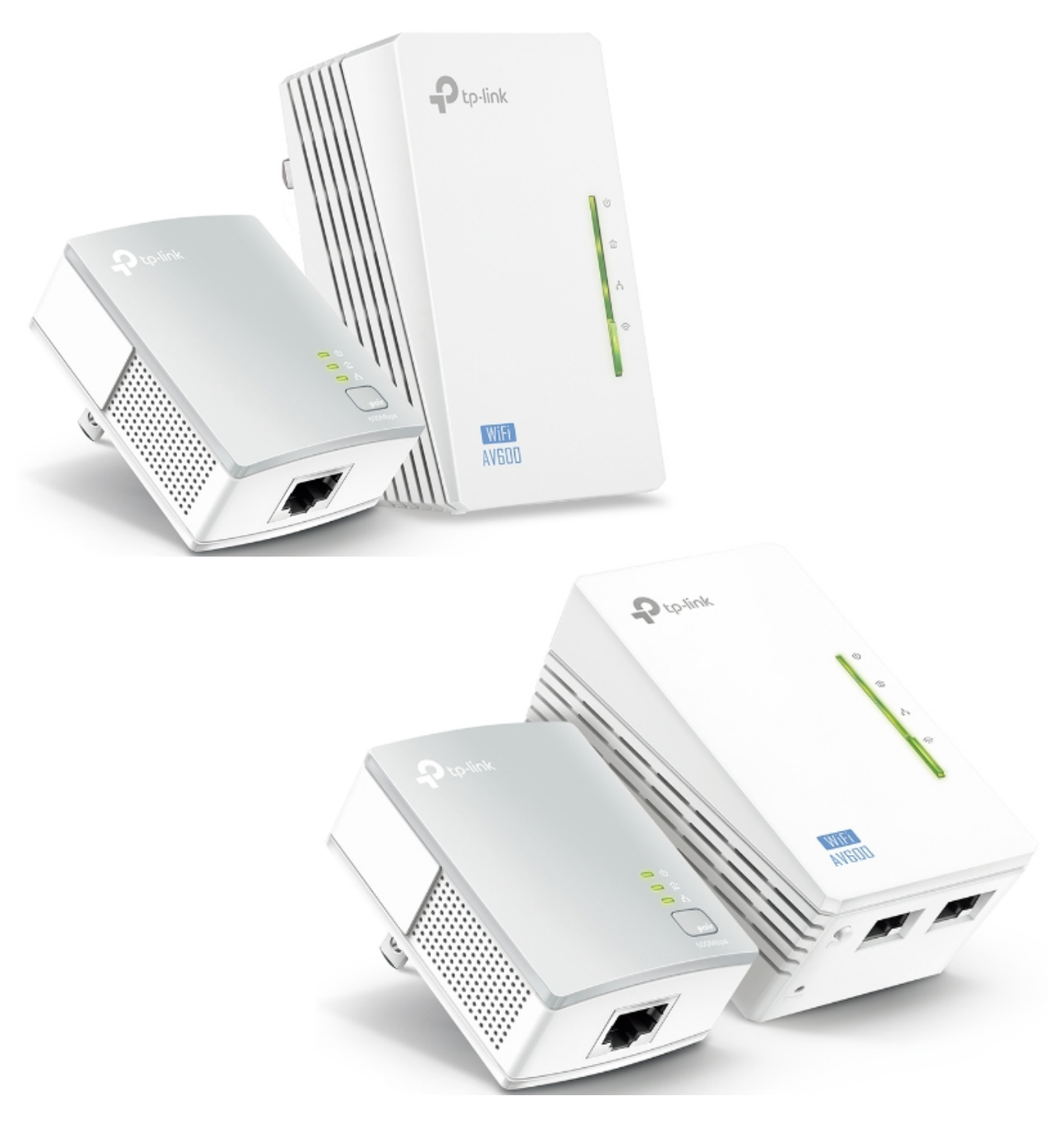

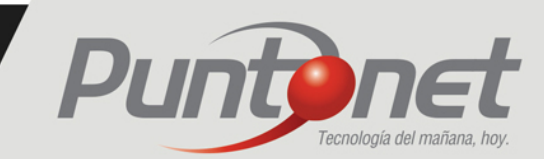

## 2 Componentes PowerLine Wi-fi Range Extender (TL-WPA4220KIT)

En la caja encontrará

- El adaptador cableado (1 unidad).
- El PowerLine WiFi Range Extender (1 unidad).
- Cables Ethernet. (2 unidades).
- Manual de usuario.

## **3 Proceso de instalación de WiFi Range Extender (TL-WPA4220KIT)**

1- Conecte el dispositivo Adaptador cableado (el más pequeño de los dos dispositivos) al tomacorriente más cercano a su Router.

Es importante recordar que los dispositivos deben ir directamente conectados al tomacorriente de la pared y no a una regleta o cortapicos.

Conecte el cable Ethernet a un puerto de su Router y el otro extremo al único puerto del Adaptador.

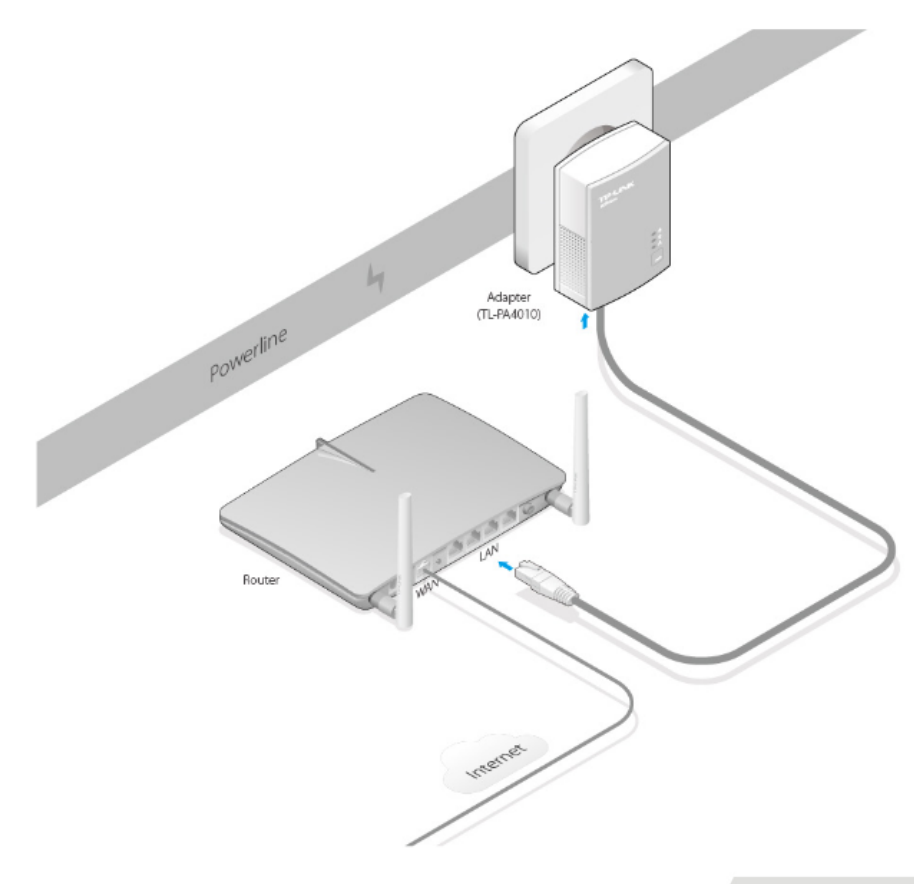

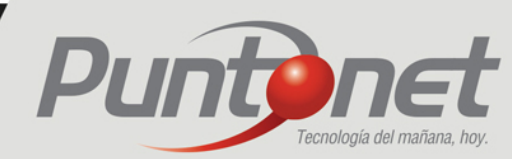

2- Conecte el Wifi PowerLine Extender en un tomacorriente en donde desee extender la señal de internet. (siempre directamente a un tomacorriente en la pared y no a un cortapicos o regleta), es recomendable que por el momento lo conecte de igual manera cerca del Router y que después de terminar todos los pasos lo mueva a la habitación en la que no posee señal WIFI.

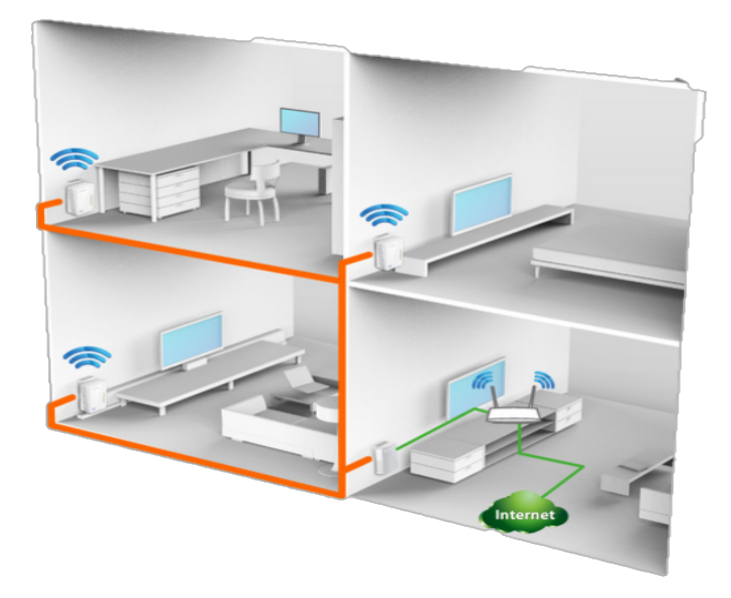

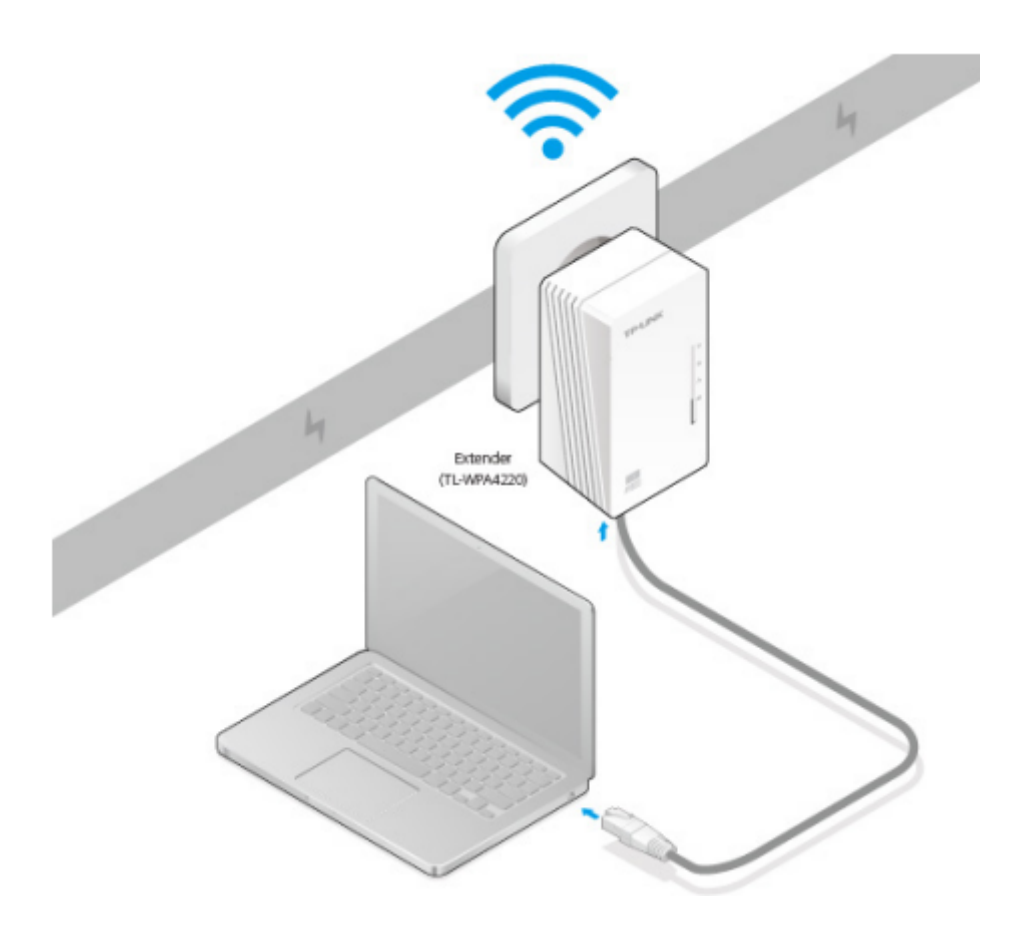

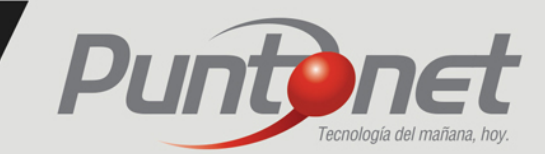

3- Cuando los dos dispositivos se encuentren correctamente conectados en los tomacorrientes de su hogar presione el botón frontal en el Adaptador de red y el pequeño botón ubicado en la parte inferior del WIFI PowerLine Extender. Como se muestra en la siguiente imagen.

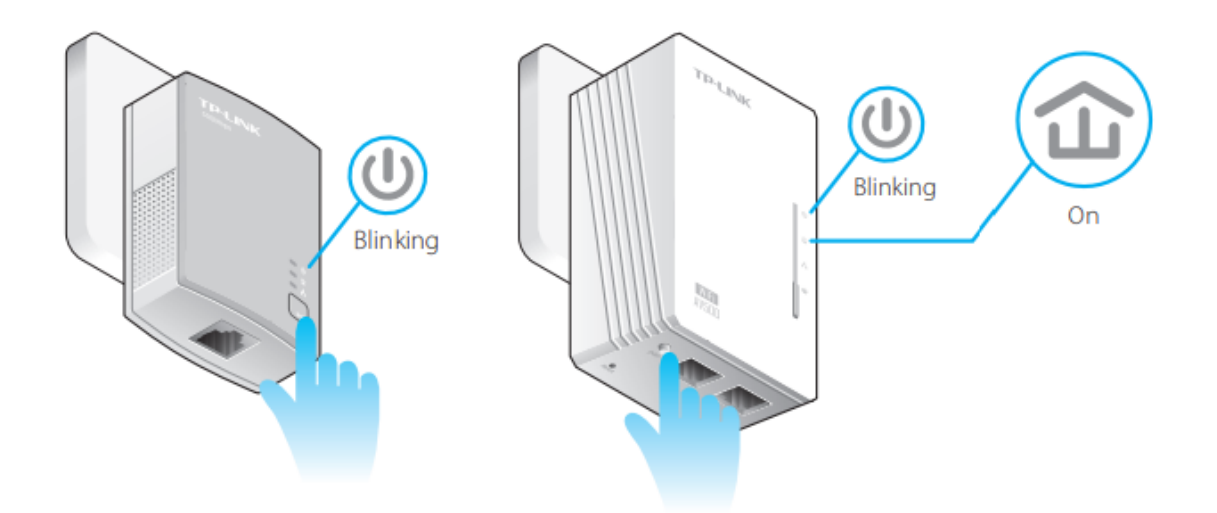

Esta acción sincronizará los dos dispositivos y el WIFI PowerLine podrá proveer de internet por medio de una señal WIFI y sus dos puertos Ethernet a los cuales también puede conectar dispositivos mediante un cable, como Laptops o SmartTVs.

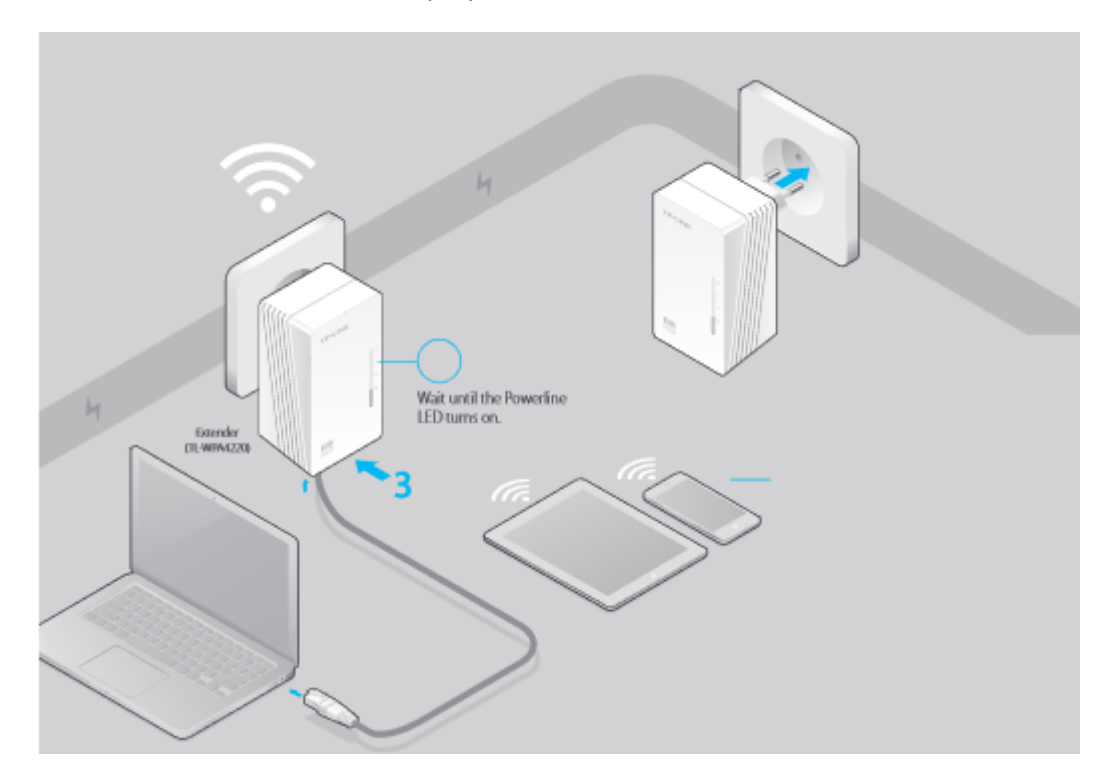

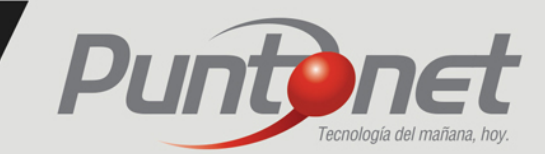

4.- El siguiente paso para clonar o copiar el nombre de su red WIFI y su CLAVE en el dispositivo WIFI PowerLine Extender es presionar el botón WPS de su Router y Luego presionar el botón de clonación wifi para copiar la red en el dispositivo PowerLine de la siguiente manera.

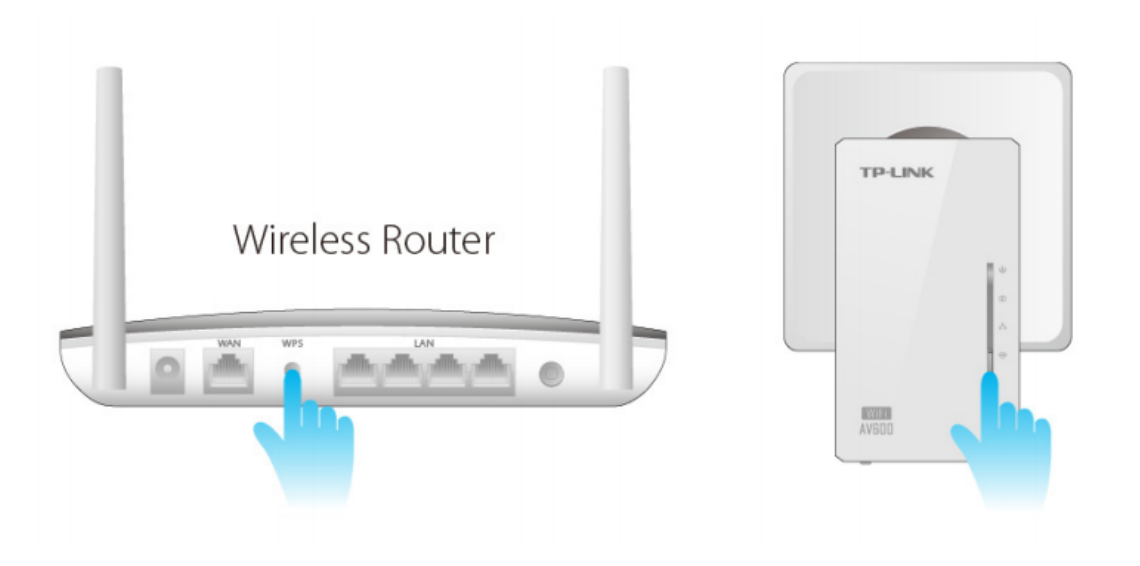

Este proceso reiniciará el WIFI PowerLine Extender por lo cual deberá esperar un momento para poder usar el dispositivo.

NOTA: si conectó los dos dispositivos cerca del Router siguiendo la recomendación del paso 2 en este momento ya puede colocar el WIFI PowerLine Extensor en la habitación en la que no tiene señal de internet.

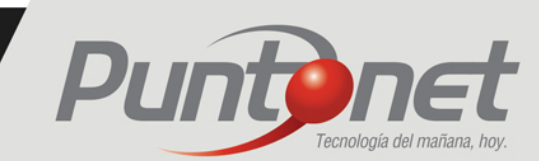

5.- En el caso de que el paso 4 no funcione por algún motivo, puede realizar lo siguiente.

Descargue en una laptop el siguiente aplicativo ubicado en el link.

https://www.tp-link.com/ec/download/TL-WPA2220KIT.html#Utility Y ejecute el archivo .exe

|                    |                    |               |                   | F       |
|--------------------|--------------------|---------------|-------------------|---------|
| Wireless powerline | devices in your lo | cal network   |                   |         |
| Description        | Mode NO.           | IP Address    | MAC Address       | Connect |
| 11N Powerline AP   | TL-WPA4220         | 92. 168. 1. 1 | 00-B2-52-04-02-12 | Connect |
|                    |                    |               |                   |         |
|                    |                    |               |                   |         |
|                    |                    |               |                   |         |
|                    |                    |               |                   | Ξ       |
|                    |                    |               |                   |         |
|                    |                    |               |                   |         |
|                    |                    |               |                   |         |
|                    |                    |               |                   |         |
| Bases              |                    |               |                   | ×       |
| Rescan             |                    |               |                   |         |

Conéctese mediante un cable con su laptop al WIFI PowerLine Extender y presione el botón <u>**Rescan**</u> en el programa para que este muestre el nombre de su dispositivo como se muestra en la imagen de arriba.

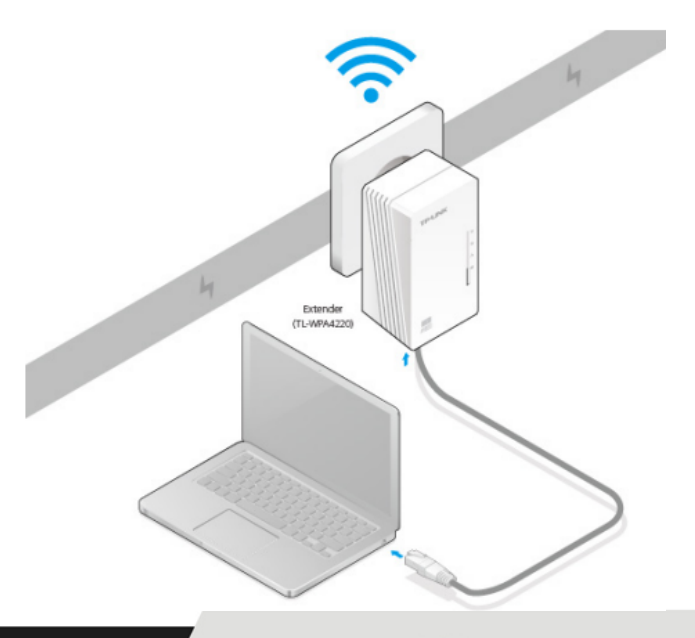

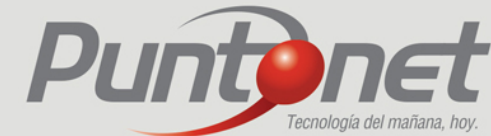

- Presione el botón Connect (conectar) e ingrese las credenciales usuario: admin Password:admin
- Cuando se encuentre dentro de las configuraciones del equipo puede dirigirse a las opciones de configuración de WIFI (Wireless).

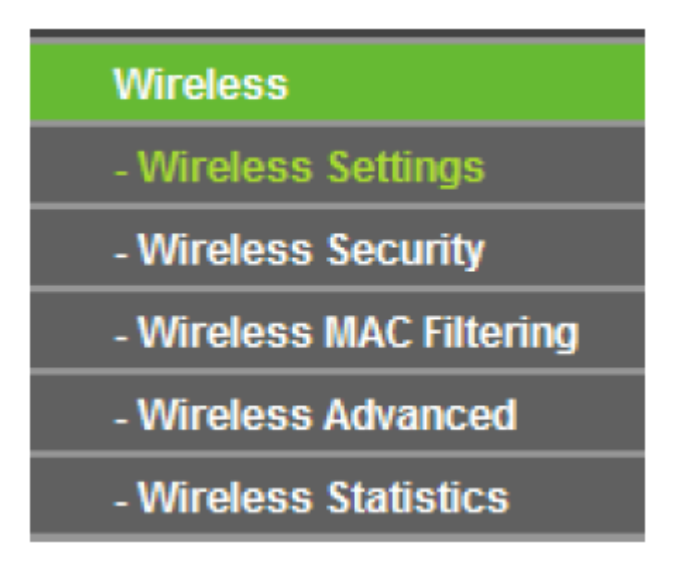

Seleccione la opción Wireless Settings

| Wireless Settings                   |                                                                                                    |
|-------------------------------------|----------------------------------------------------------------------------------------------------|
| S SID:                              | TP-LINK_112200                                                                                          |
| Region:                             | United States                                                                                           |
| Warning:                            | Ensure you select a correct country to conform local law.<br>Incorrect settings may cause interference. |
| Channel:<br>Mode:<br>Channel Width: | Auto<br>11bgn mixed<br>Auto                                                                             |
|                                     | <ul> <li>Enable Wireless Powerline Extender Radio</li> <li>Enable SSID Broadcast</li> </ul>             |
|                                     | Save                                                                                                    |

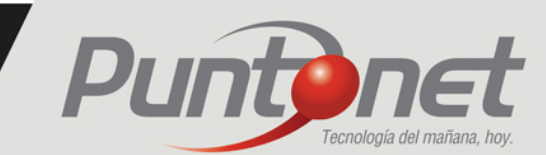

- En esta pantalla deberá realizar las siguientes acciones.
- Configurar un nombre a su red WIFI (SSID), que puede ser el mismo de su Router o un nombre diferente si lo desea.
- Cambiar la región (Region)
- o Habilitar las 2 características de configuración

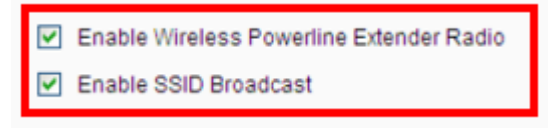

• Guardar la configuración.

0

Finalmente puede configurar una clave en el WIFI PowerLine Extender, que puede ser similar a la de Router o una distinta.

| 0 | Disable Security                                                                  |                                                       |                                                                                                |     |
|---|-----------------------------------------------------------------------------------|-------------------------------------------------------|------------------------------------------------------------------------------------------------|-----|
| 0 | WEP                                                                               |                                                       |                                                                                                |     |
|   | Type:                                                                             | Open System 💌                                         |                                                                                                |     |
|   | WEP Key Format                                                                    | Hexadecimal 💌                                         |                                                                                                |     |
|   | Key Selected                                                                      | WEP Key                                               | Кеу Туре                                                                                       |     |
|   | Key 1: 🖲                                                                          |                                                       | Disabled 🛩                                                                                     |     |
|   | Key 2: 🔿                                                                          |                                                       | Disabled 💌                                                                                     |     |
|   | Key 3: 🔾                                                                          |                                                       | Disabled 🛩                                                                                     |     |
|   | Key 4: 🔾                                                                          |                                                       | Disabled 🛩                                                                                     |     |
|   | Radius Server IP:<br>Radius Port:<br>Radius Password:<br>Group Kay Update Period: | 0 (1-65535, 0 stand                                   | s for default port 1812)<br>inimum is 30, 0 means no update)                                   |     |
| ۲ | WPA-PSK/WPA2-PSK                                                                  |                                                       |                                                                                                |     |
|   | Version:                                                                          | Automatic 👻                                           |                                                                                                |     |
|   | Encryption:                                                                       | Automatic 💌                                           |                                                                                                |     |
|   | PSK Password:                                                                     | 12345670                                              |                                                                                                |     |
|   | Group Key Update Period:                                                          | (You can enter ASCII character<br>86400 (in second, m | s between 8 and 63 or Hexadecimal characters between 8 and<br>inimum is 30, 0 means no update) | 64. |

Para atención de reclamos por daños en el extensor Wifi, acercarse a una oficina de atención al cliente de Puntonet en su ciudad. Mayor información en el 1700786866

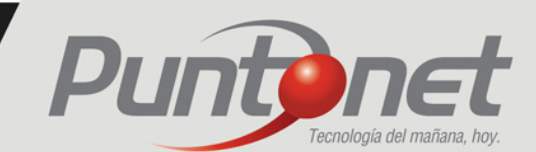